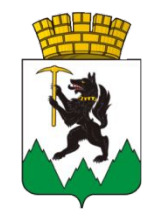

## **кировградский** городской округ

Презентация по порядку участия в социологических опросах по оценке эффективности деятельности руководителей органов местного самоуправления

Александр Александрович Оськин глава Кировградского городского округа

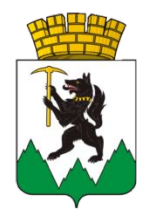

Шаг 1. Для того, чтобы пройти процедуру опроса об эффективности деятельности органов местного самоуправления, необходимо зайти на официальный сайт Администрации Кировградского городского округа kirovgrad.midural.ru

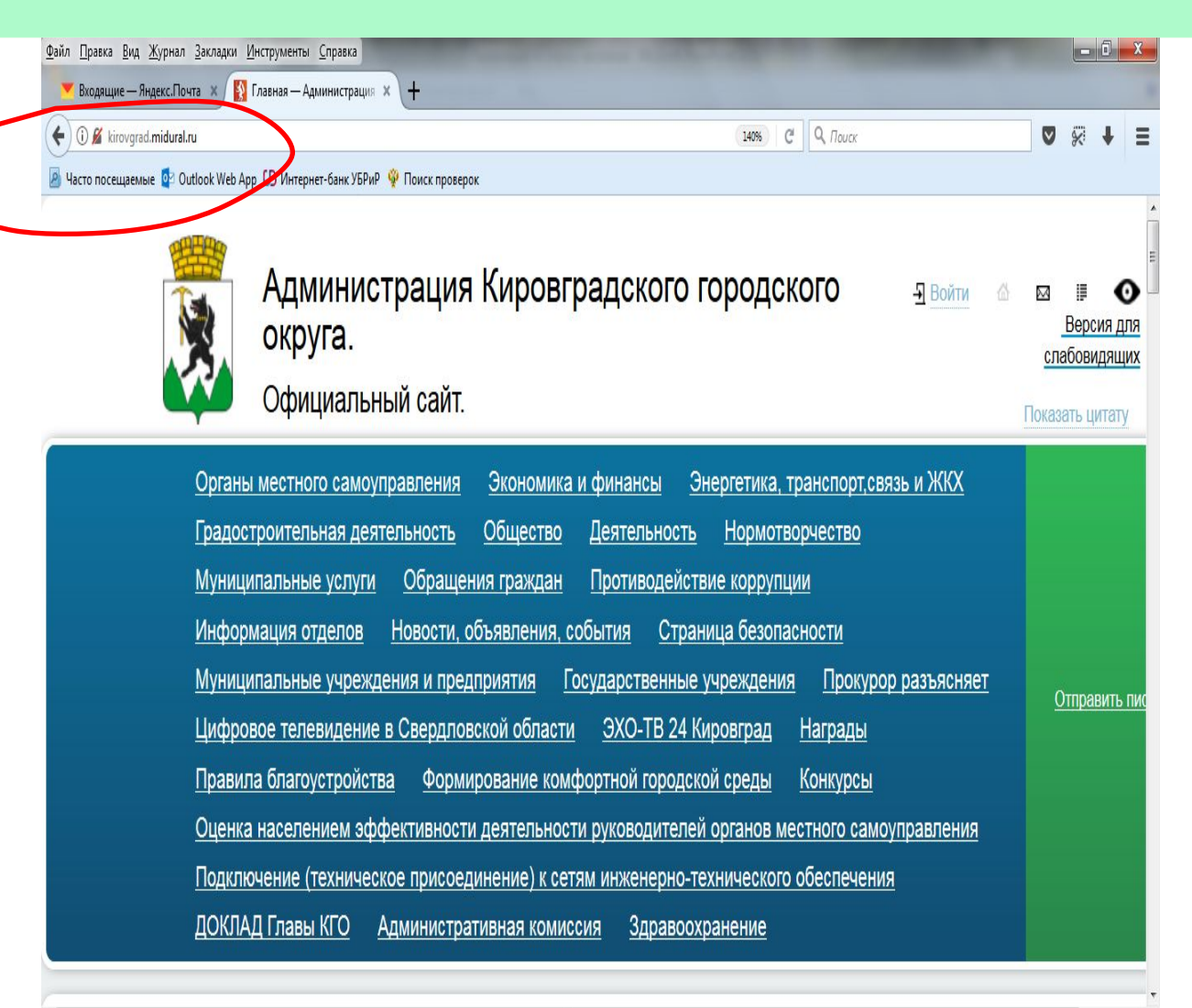

6 📜 🚺 🗕 🖉 🖉

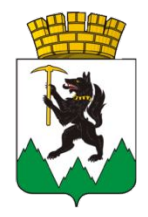

Шаг 2. Спуститься вниз до вкладки СОЦОПРОСЫ открытое правительство Свердловской области Далее нажмите клавишу Enter или щелкните правой кнопкой мыши

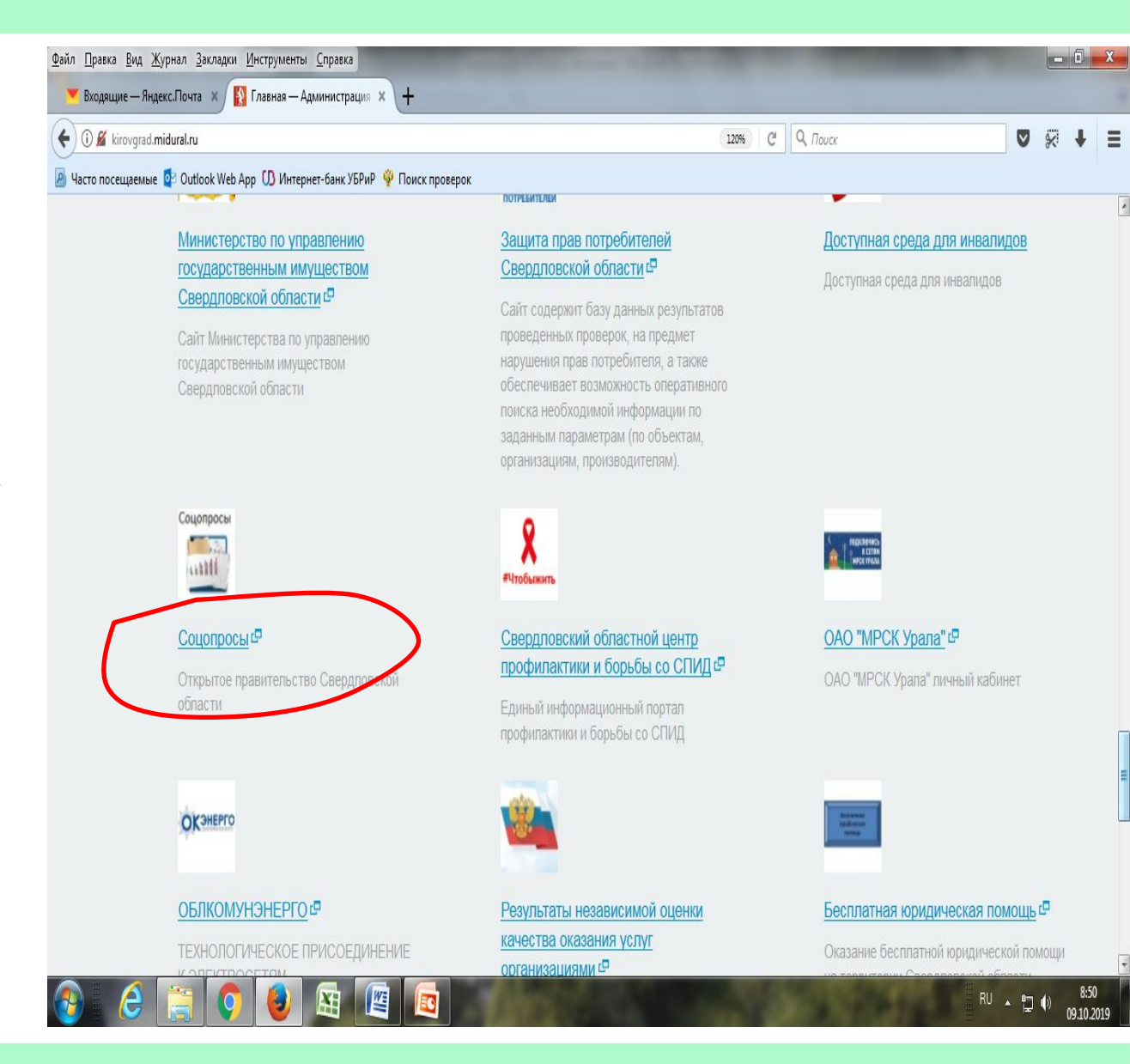

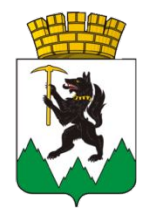

Шаг 3. Вы автоматически попадаете на сайт Открытое правительство Свердловской области Вкладка Соцопросы/ Актуальные соцопросы

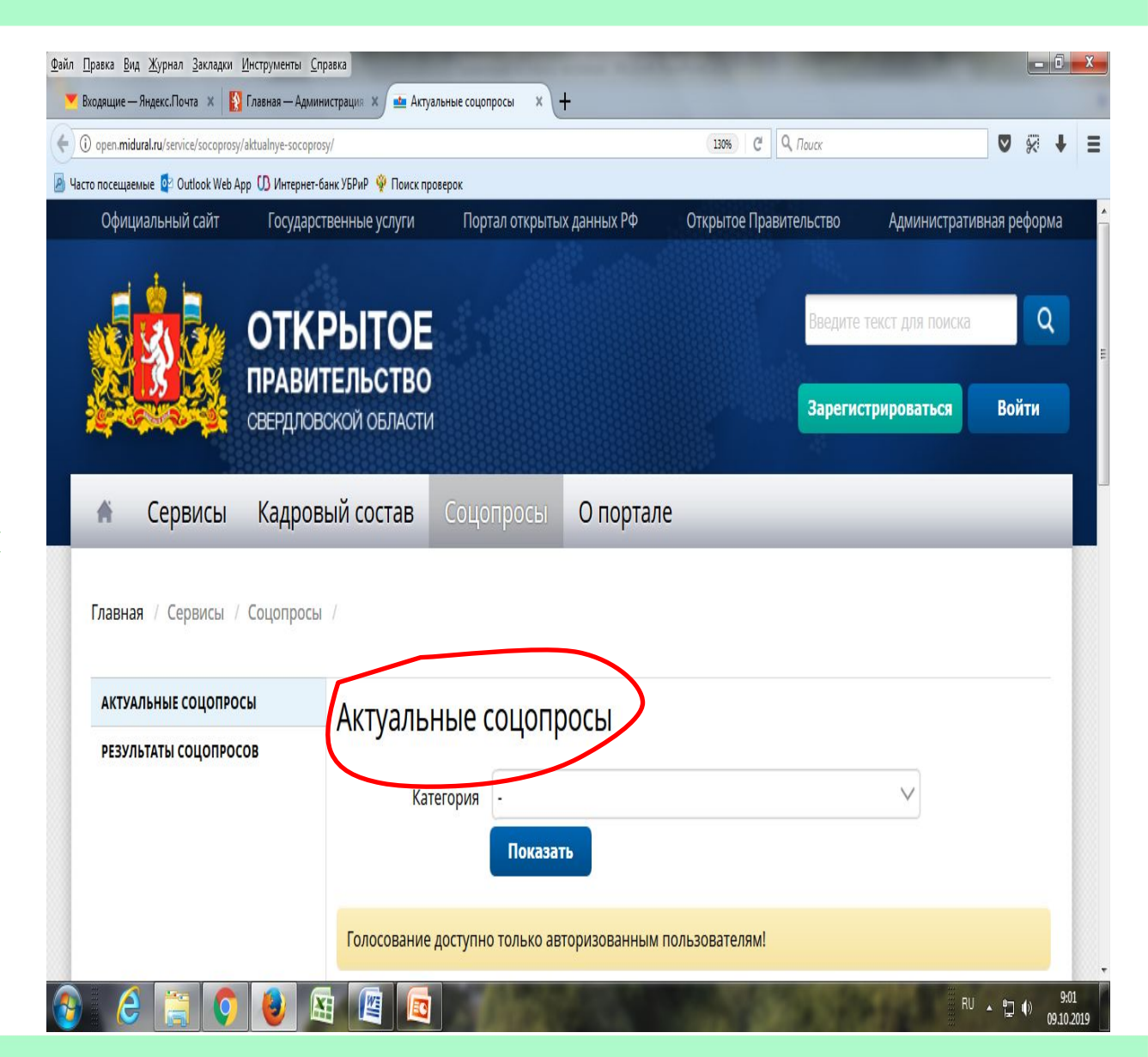

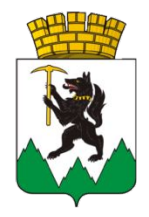

Шаг 4. До начала опроса ознакомьтесь с предупреждением: Голосование доступно только авторизированным пользователям

Авторизироваться можно двумя способами:

| кодящие — Яндекс.Почта 🗙 🛛 👔                 | Главная — Админи            | істрация 🗙 📥 Актуа              | ильные соцопросы 🛛 🗙 🕒 | ł           |                       |                        |                              |         |      |   |
|----------------------------------------------|-----------------------------|---------------------------------|------------------------|-------------|-----------------------|------------------------|------------------------------|---------|------|---|
| ) open. <b>midural.ru</b> /service/socoprosy | //aktualnye-socopros        | 1                               |                        |             | 130% C <sup>H</sup> Q | , Поиск                |                              |         | *    | ŧ |
| о посещаемые 🧧 Outlook Web A                 | крр 🚺 Интернет-ба           | нк УБРиР 🙀 Поиск пр             | оверок                 |             |                       |                        |                              |         |      |   |
| Официальный сайт                             | Государст                   | венные услуги                   | Портал открыты         | х данных РФ | Открытое Правит       | ельство                | Администрати                 | зная ре | форм | a |
|                                              | ОТКР<br>ПРАВИТ<br>СВЕРДЛОВК | РЫТОЕ<br>ЕЛЬСТВО<br>жой области |                        |             |                       | Введите то<br>Зарегист | жст для поиска<br>рироваться | Boì     | Q    |   |
| Сервисы Главная / Сервисы /                  | Кадрови<br>Соцопросы        | ый состав                       | Соцопросы              | О портале   |                       |                        |                              |         |      |   |
| АКТУАЛЬНЫЕ СОЦОПРО                           | СЫ                          | Актуалы                         | ные соцопр             | ОСЫ         |                       |                        |                              |         |      |   |
| РЕЗУЛЬТАТЫ СОЦОПРО(                          | COB                         | Кат                             | егория -               | гь          |                       |                        | $\vee$                       |         |      |   |
|                                              |                             |                                 |                        |             |                       |                        |                              |         |      |   |

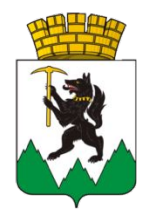

Шаг 5. 1 способ авторизации: Войти

Для этого, необходимо нажать кнопку в правом верхнем углу

Войти

| айл <u>П</u> равка <u>В</u> ид <u>Ж</u> урнал <u>З</u> акладки ! | <u>И</u> нструменты <u>С</u> пр | авка                             |                     | sum the state   | 100                 |                    |                                 |            |          | D X  |
|------------------------------------------------------------------|---------------------------------|----------------------------------|---------------------|-----------------|---------------------|--------------------|---------------------------------|------------|----------|------|
| 💌 Входящие — Яндекс.Почта 🗴 🕌                                    | Главная — Админи                | істрация 🗙 📥 Актуалы             | ные соцопросы 🛛 🗙 🦊 | ŀ               |                     |                    |                                 |            |          |      |
| O open.midural.ru/service/socoprosy/                             | /aktualnye-socoprosy            | <i>y</i> /                       |                     |                 | 130% C <sup>4</sup> | <b>Q</b> , Поиск   |                                 |            | *        | F =  |
| 谢 Часто посещаемые 🧧 Outlook Web Ar                              | рр 🕕 Интернет-ба                | инк УБРиР   Ф Поиск прове        | рок                 |                 |                     |                    |                                 |            |          |      |
| Официальный сайт                                                 | Государст                       | венные услуги                    | Портал открытых     | к данных РФ     | Открытое Пра        | вительство         | Администрати                    | зная ре    | еформа   |      |
|                                                                  | ОТКР<br>ПРАВИТ<br>СВЕРДЛОВИ     | РЫТОЕ<br>ЕЛЬСТВО<br>СКОЙ ОБЛАСТИ |                     |                 |                     | Введите<br>Зарегис | текст для поиска<br>трироваться | Boi        | Q<br>áth |      |
| Карвисы / Карвисы / Главная / Сервисы /                          | Кадровь<br>Соцопросы            | ый состав                        | Соцопросы           | О портале       |                     |                    |                                 |            |          |      |
| АКТУАЛЬНЫЕ СОЦОПРОС                                              | сы                              |                                  |                     |                 |                     |                    |                                 |            |          |      |
| РЕЗУЛЬТАТЫ СОЦОПРОС                                              | OB                              | Катег                            | ория -<br>Показат   | Ъ               |                     |                    | V                               |            |          |      |
|                                                                  |                                 | Голосование до                   | эступно только авт  | горизованным по | ользователям!       |                    |                                 |            |          |      |
| a 👌 🚞 👩                                                          |                                 |                                  | a film              |                 | 100                 | 1000               | RU                              | <u>، ۲</u> | () n     | 9:01 |

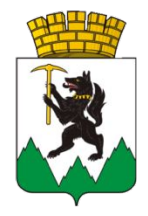

Шаг 6. Далее: ЕСИА

|                                                        |                                  |                     |                  | _                       |
|--------------------------------------------------------|----------------------------------|---------------------|------------------|-------------------------|
| i) open.midural.ru/service/socoprosy/aktualny          | /e-socoprosy/                    |                     | (130%) C Q Поиск | V %                     |
| то посещаемые 🔮 Outlook Web App 🚺 и                    | 1нтернет-банк УБРиР 🦞 Поиск пров | ерок                |                  | 1                       |
|                                                        | ТКРЫТОЕ<br>Авительство           |                     | Введи            | те текст для поиска Q   |
| Ка<br>Главная / Сервисы / Соцо<br>актуальные соцопросы | дровый состав                    | Соцопросы О портале | e                | К<br>Сообщить об ошибке |
| РЕЗУЛЬТАТЫ СОЦОПРОСОВ                                  | Кате                             | гория -             |                  | $\checkmark$            |
|                                                        |                                  | Показать            |                  |                         |

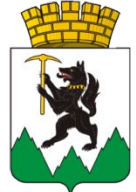

|                       | <u>Файл П</u> равка <u>В</u> ид <u>Ж</u> урнал <u>З</u> акладки <u>И</u> нструменты <u>С</u> правка |                           |                              |
|-----------------------|----------------------------------------------------------------------------------------------------|---------------------------|------------------------------|
|                       | 💌 Входящие — Яндекс.Почта 🗴 👔 Главная — Администрация 🗴 🛑 Авторизация 🗙 🕂                           |                           |                              |
|                       | ♦ 0 ▲ https://esia.gosuslugi.ru/idp/rlogin?cc=bp                                                    |                           | <b>⊘</b> % ∔ ≡               |
| Шаг 7.                | 🙆 Часто посещаемые 🔯 Outlook Web Арр 🕖 Интернет-банк УБРиР 👰 Поиск проверок                         |                           |                              |
| Заполните             |                                                                                                    |                           | •                            |
| предлагаемые сведения |                                                                                                    | · (g)                     |                              |
| и нажмите кнопку      | Вход                                                                                                | (B)                       |                              |
| и нажиние кнопку      | Для портала госустуг                                                                                | Куда ещё можно войти с    |                              |
| Войти                 | Телефон или почта СНИЛС                                                                             | паролем от Госуслуг?<br>С |                              |
|                       |                                                                                                    |                           |                              |
|                       | ปกรียกแหน่ รอกองคน แกน กระเรือ                                                                      |                           | E                            |
|                       |                                                                                                    |                           |                              |
|                       | Tanari                                                                                              |                           |                              |
|                       | пароль                                                                                              |                           |                              |
|                       | 🗌 Чужой компьютер                                                                                   |                           |                              |
|                       |                                                                                                    | $\sim$ /                  |                              |
|                       | Войти                                                                                               |                           |                              |
|                       |                                                                                                    |                           |                              |
|                       | У не знаю пароль                                                                                    |                           |                              |
|                       |                                                                                                    |                           |                              |
|                       | Зарегистрируйтесь для полного доступа к                                                             | сервисам                  |                              |
|                       |                                                                                                    |                           | RU - 🙄 🌒 15:01<br>09:10:2019 |

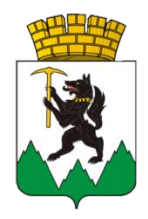

Шаг 8. Вы вновь попадаете на сайт Открытое

правительство Свердловской области

Нажмите вкладку Соцопросы

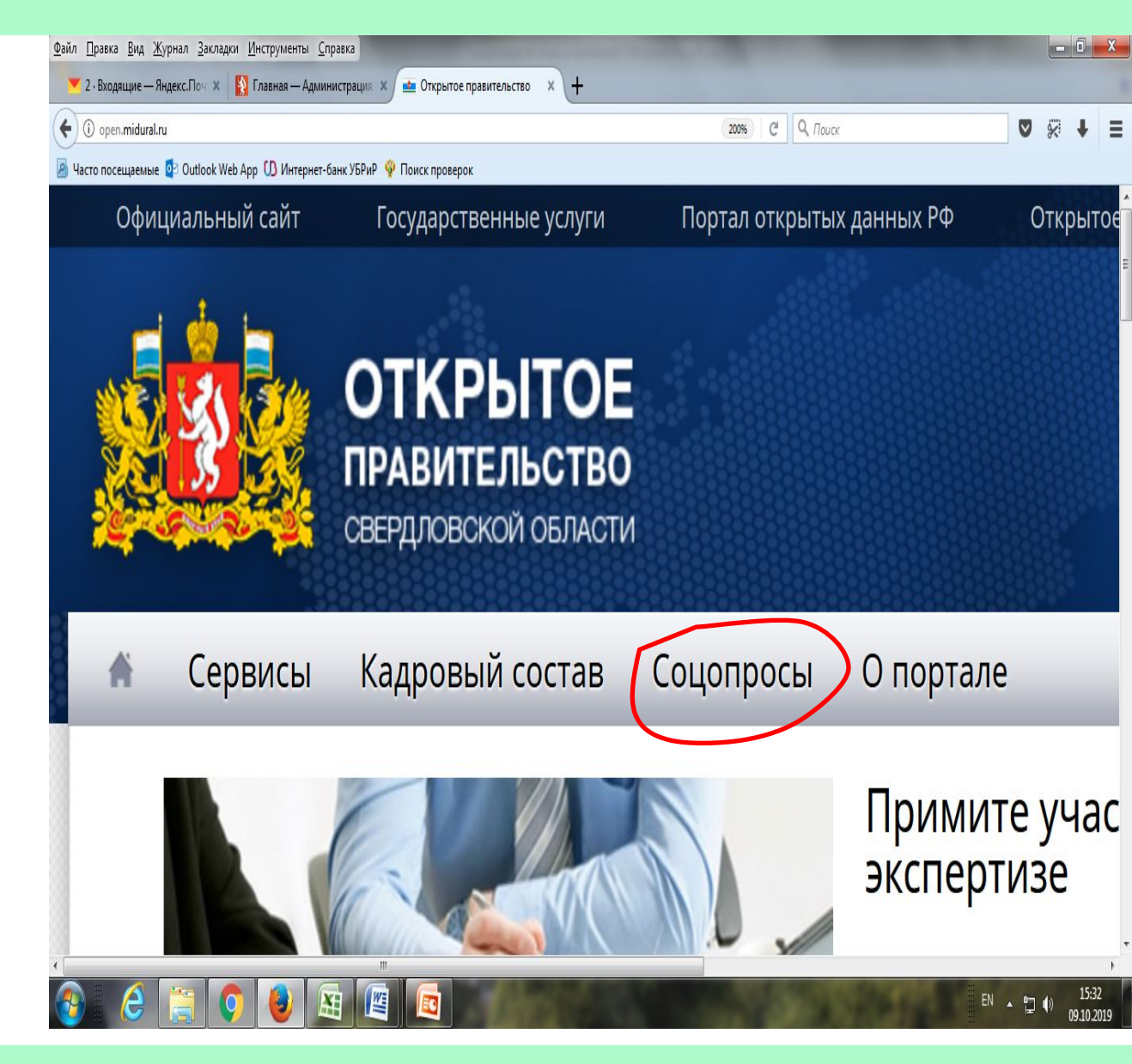

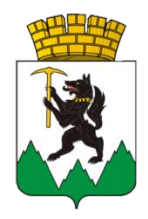

Шаг 8. Вы вновь попадаете на сайт Открытое

правительство Свердловской области

Нажмите вкладку Соцопросы

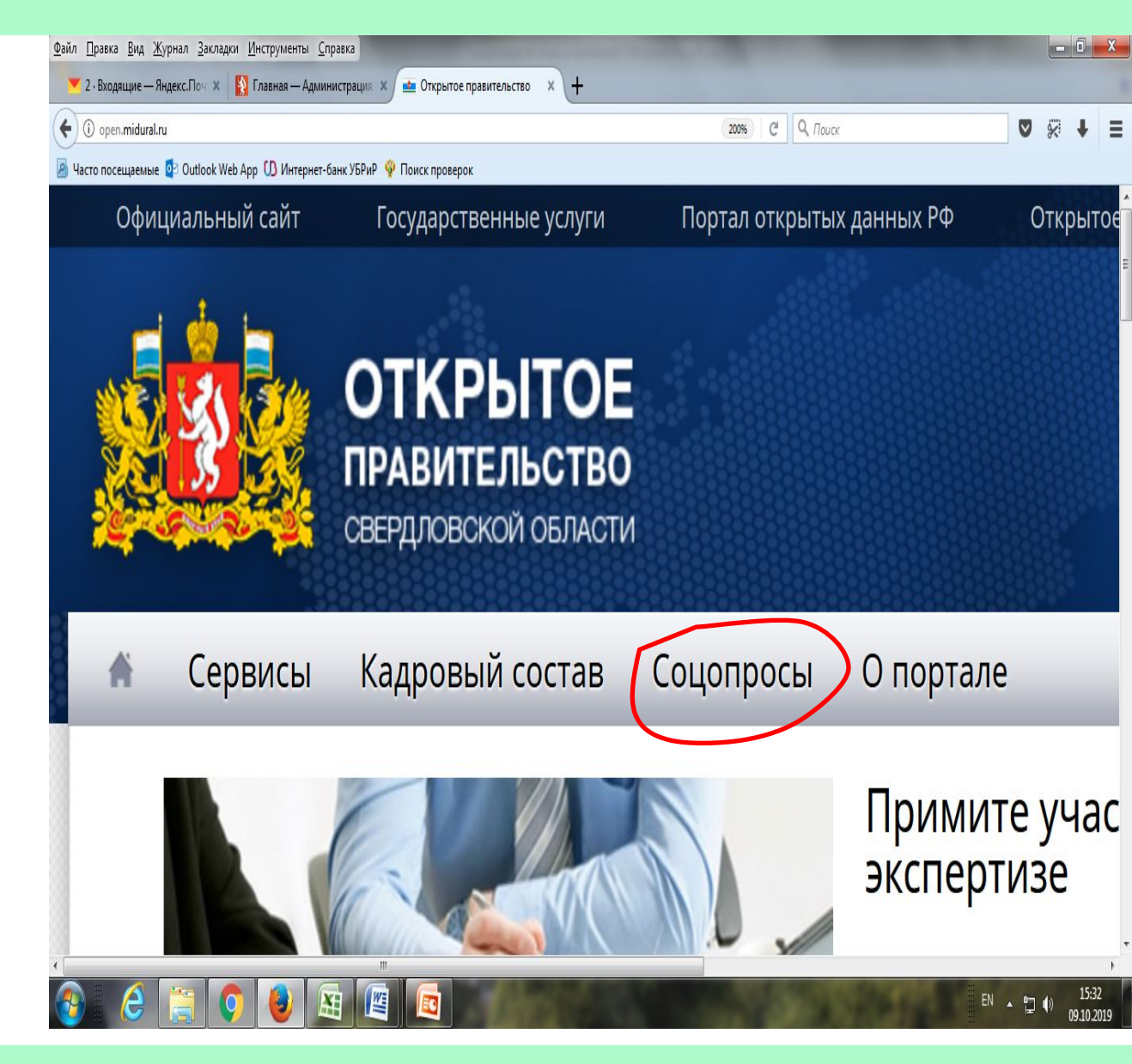

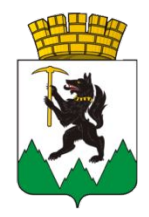

Шаг 9. Выберите категорию Дороги (5), нажмите

Показать

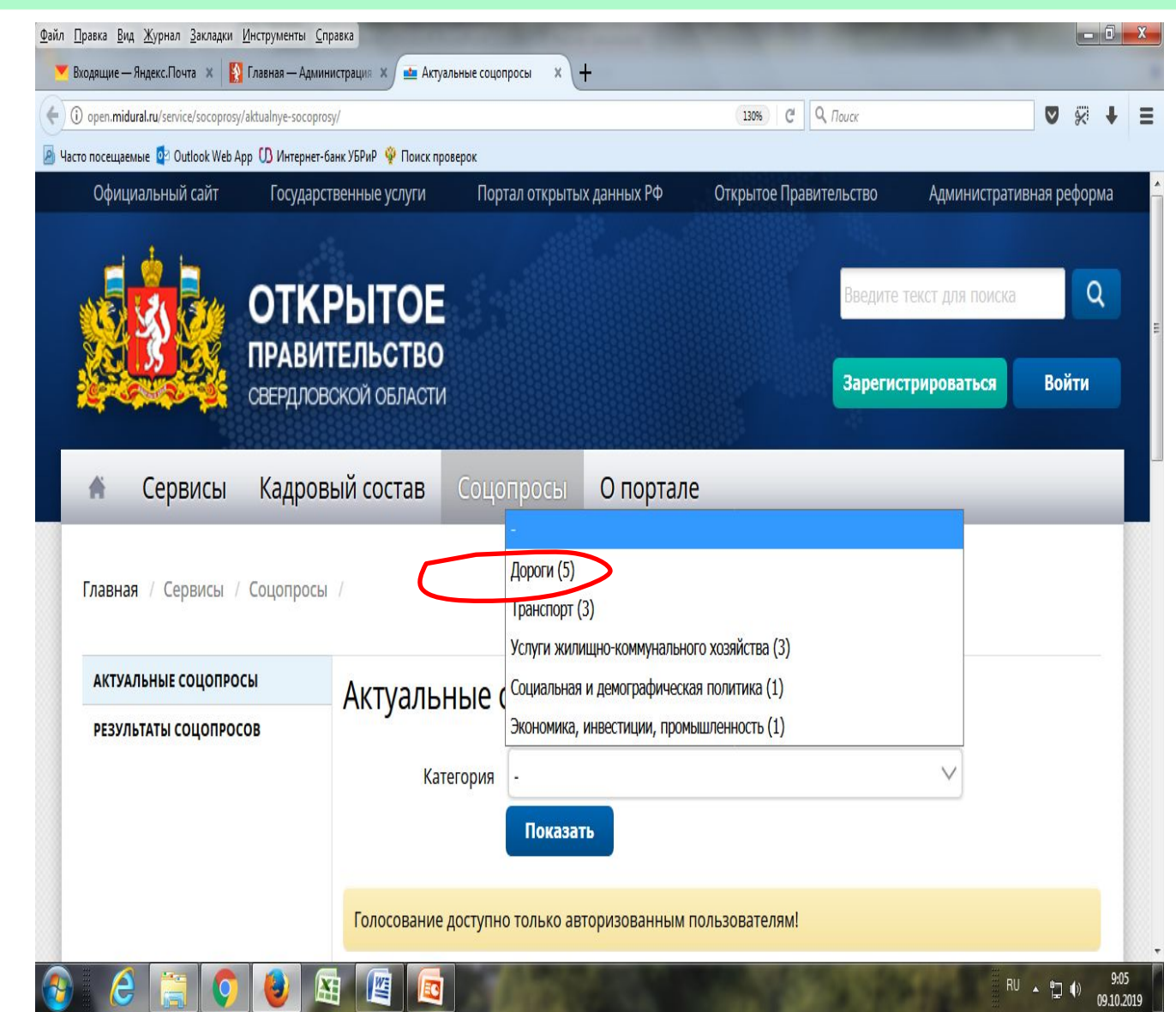

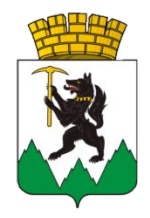

Шаг 10. Вам откроется страница для начала голосования

Далее нажмите клавишу Enter или щелкните правой кнопкой мыши

| O open.midural.ru/service/socoprosy/aktualnye-so | 140%                                                                                            | C Q Поиск                                                                                                    |                                                             | *                                                             | ŧ    | 1    |     |
|--------------------------------------------------|-------------------------------------------------------------------------------------------------|----------------------------------------------------------------------------------------------------|-------------------------------------------------------------|---------------------------------------------------------------|------|------|-----|
| Часто посещаемые 🙋 Outlook Web App 🕕 Инте        | рнет-банк УБРиР 🏺 Поиск проверок                                                                |                                                                                                    | 27 <sup>3</sup>                                             |                                                               |      |      |     |
| Главная / Сервисы / Соцоп                        | росы /                                                                                          |                                                                                                    |                                                             |                                                               |      |      |     |
| АКТУАЛЬНЫЕ СОЦОПРОСЫ                             | Актуальные с                                                                                    | оподросы                                                                                                    |                                                             |                                                               |      |      |     |
| РЕЗУЛЬТАТЫ СОЦОПРОСОВ                            | , act yes brible e                                                                              | оцопросы                                                                                                    |                                                             |                                                               |      |      |     |
|                                                  | Категория                                                                                       | Дороги (5)                                                                                                    |                                                             | $\checkmark$                                                  |      |      |     |
|                                                  |                                                                                                 | Показать                                                                                                    |                                                             |                                                               |      |      |     |
|                                                  | Голосование доступно                                                                            | только авторизованным пользо                                                                                                    | вателям!                                                    |                                                               |      |      |     |
|                                                  | Удовлетворенность кач<br>Свердловской области,<br>Асбестовского, Пышмин<br>Муниципального образ | еством автомобильных дорог» дл<br>за исключением муниципального<br>иского, Режевского городских окр<br>ования «город Алапаевск» | ія проживающих і<br>о образования «го<br>угов, городского о | в муниципальных об<br>род Екатеринбург»,<br>жруга Богданович, | браз | ован | INS |
|                                                  |                                                                                                 |                                                                                                    |                                                             |                                                               |      |      |     |

ME

RU 🔺 门 🏟

9:08

09.10.2019

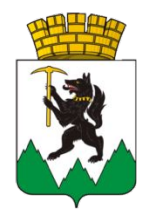

Шаг 12. Вам откроется страница для заполнения основных сведений Необходимо заполнить запрашиваемые сведения и нажать кнопку в конце листа Начать голосование

| 🕒 🛈 open.midural.ru/service/socoprosy/aktualnye-socoprosy/?dir=14 🛛 👔 🗘 🖓 . Toucc |                         |                                                 |                                                                          |                                | *                            | + ≡    |  |  |
|-----------------------------------------------------------------------------------|-------------------------|-------------------------------------------------|--------------------------------------------------------------------------|--------------------------------|------------------------------|--------|--|--|
| Часто посещаемые                                                                  | e 🔯 Outlook Web App 🚺 🛛 | Интернет-банк УБРиР 👾 Поиск проверок            |                                                                          |                                |                              | Barrow |  |  |
|                                                                                   | Главная / Сервисе       | Удовлетворенность каче<br>в муниципальных образ | еством автомобильных дорог» для п<br>юваниях Свердловской области, за і  | ><br>роживающих<br>ісключением |                              |        |  |  |
|                                                                                   | АКТУАЛЬНЫЕ СОЦОГ        | муниципального образо                           | вания «город Екатеринбург», Асбест                                       | ОВСКОГО,                       |                              |        |  |  |
|                                                                                   | РЕЗУЛЬТАТЫ СОЦОП        | Богданович, Муниципал                           | то городских округов, городского ок<br>вного образования «город Алапаево | к»                             |                              |        |  |  |
|                                                                                   |                         | К какому муниципальному обо                     | азованию булут относиться ваши ответы:                                   |                                |                              |        |  |  |
|                                                                                   |                         | r kakony mjiniquinaninomy oop                   |                                                                          |                                |                              |        |  |  |
|                                                                                   |                         | 2                                               | $\checkmark$                                                             |                                |                              |        |  |  |
|                                                                                   |                         | Укажите адрес Вашего п                          | роживания                                                                |                                |                              |        |  |  |
|                                                                                   |                         | Город: *                                        |                                                                          |                                | ых образованиях              |        |  |  |
|                                                                                   |                         | Улица: *                                        |                                                                          |                                | ург»,                        |        |  |  |
|                                                                                   |                         |                                                 | Корпус/строение                                                          |                                | зич,                         |        |  |  |
|                                                                                   |                         | помер дома.                                     | Rophycerpoenie                                                           |                                |                              |        |  |  |
|                                                                                   |                         | Укажите адрес электрон                          | ной почты                                                                |                                | L                            |        |  |  |
|                                                                                   |                         | E-Mail: *                                       |                                                                          |                                | ом образо <mark>вании</mark> |        |  |  |
|                                                                                   |                         |                                                 |                                                                          |                                |                              |        |  |  |
|                                                                                   |                         | Начать голосование                              |                                                                          |                                |                              |        |  |  |
|                                                                                   |                         | 🛅 16 ноября 2015 🛛 83 дня 🗃 60                  | )57 <sup>(2019)</sup> ; 1840 <sup>(2018)</sup> ; 3231 <sup>(2017)</sup>  |                                | -                            |        |  |  |

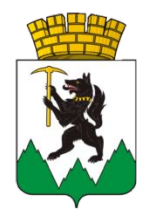

Шаг 13. Далее вы отвечаете на вопрос одним из предложенных вариантов

Начать голосование

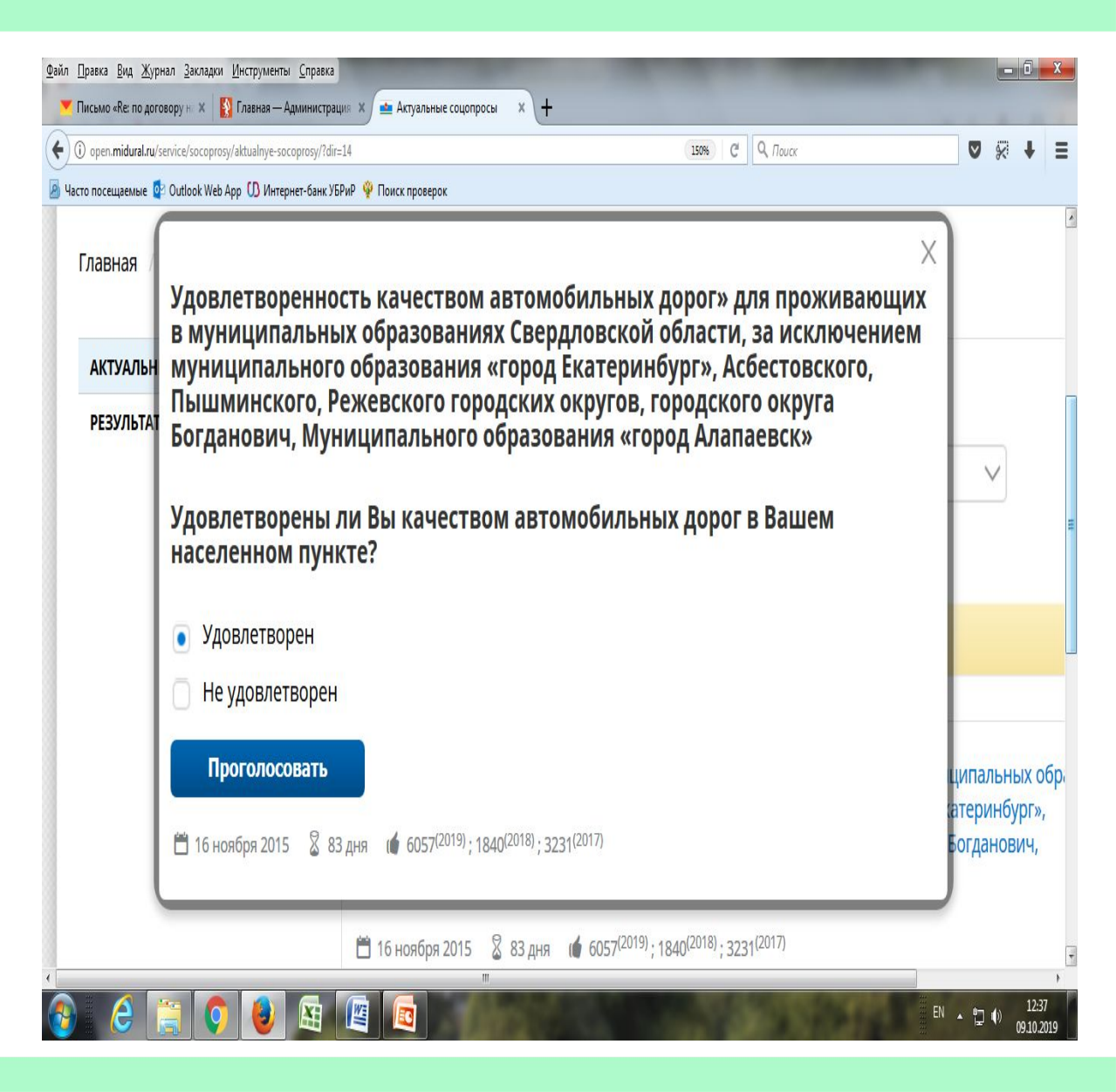

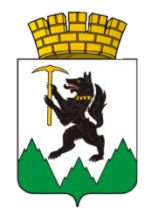

Шаг 5-2. 2 способ авторизации: Зарегистрироваться

Для этого, необходимо нажать кнопку в правом верхнем углу

Зарегистрироваться

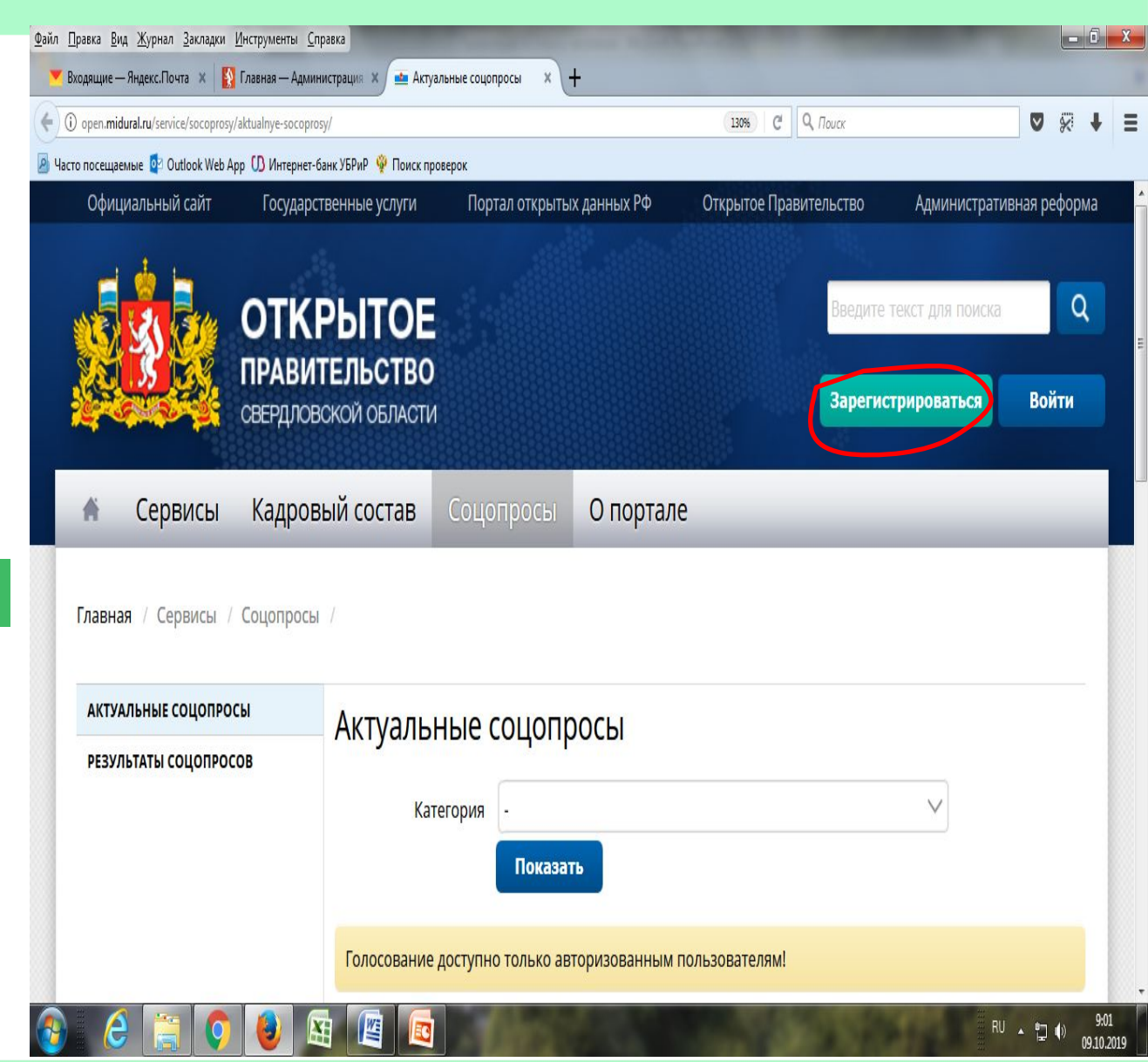

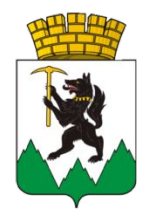

### Шаг 6-2.

В появившемся окне Вам будет предложено пройти регистрацию через портал gosuslugi.ru

Пройдите по указанной ссылке

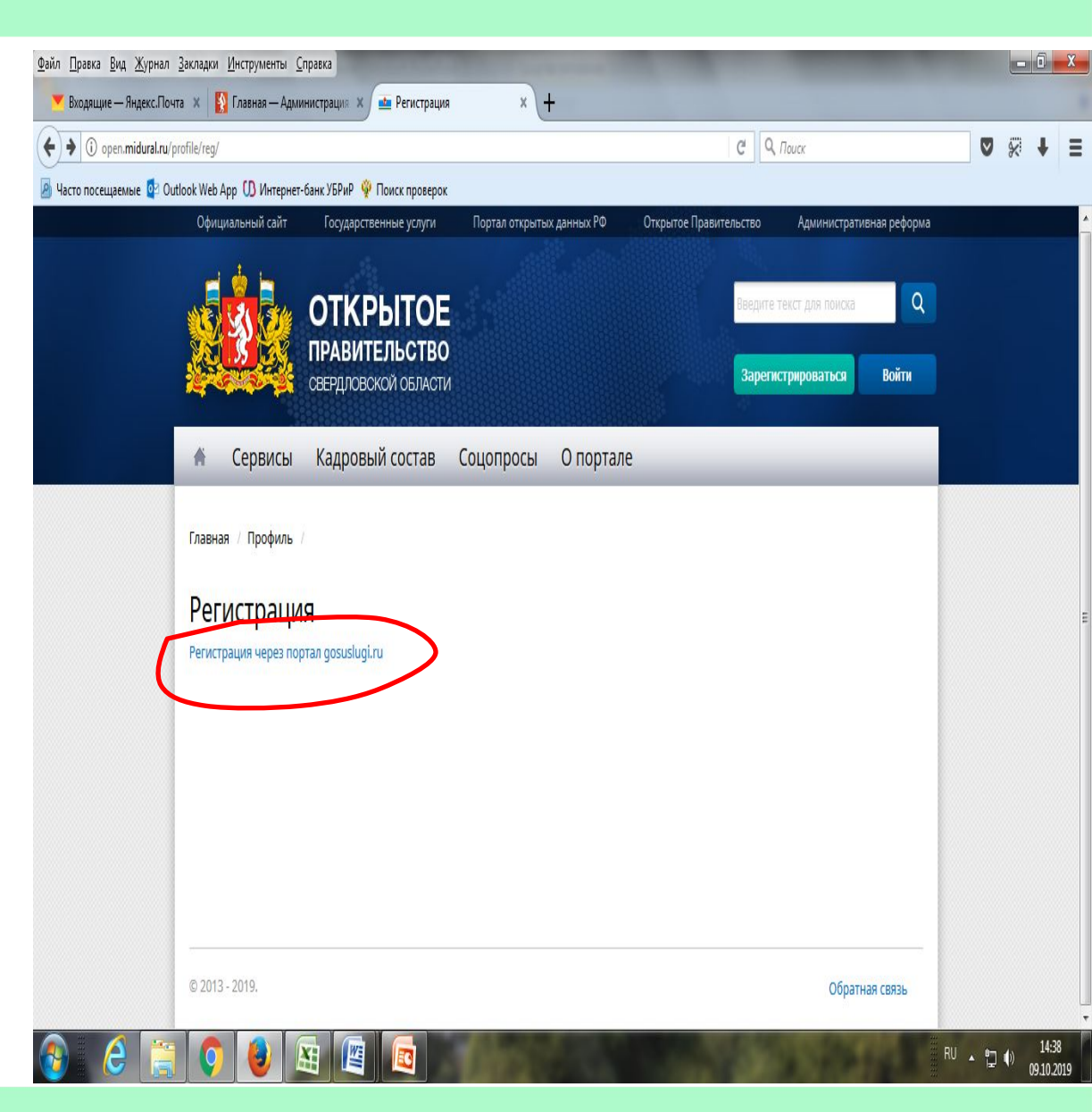

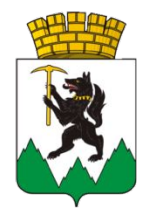

### Шаг 7-2.

Вы автоматически будете переведены на страницу регистрации на портале госуслуг esia.gosuslugi.ru

Пройдите вниз страницы и нажмите на фразу Зарегистрируйтесь

| <u>Файл Правка Вид Журнал Закладки Инструменты Справка</u>     |                                                         |                                                |                                                  |
|----------------------------------------------------------------|---------------------------------------------------------|------------------------------------------------|--------------------------------------------------|
| Входящие — лндексл точта × Ву Тлавная — Администрация ×<br>( ) | • леторизация × +                                       | V C Rouce                                      | ♥ % ♥ ≡                                          |
|                                                                | Вход<br>Для портала Госуслуг<br>Телефон или почта СНИЛС | Куда ещё можно войти с<br>паропем от Госуслуг? |                                                  |
|                                                                | Мобильный телефон или почта                             |                                                | E                                                |
|                                                                | Пароль                                                  |                                                |                                                  |
|                                                                | Войти                                                   |                                                |                                                  |
|                                                                | Я не знаю пароль                                        |                                                |                                                  |
| ک کے 🔁 کے ک                                                    | Зарегистрируйтесь для по ного доступа к сервиса         | M                                              | RU <b>15:01</b><br>() <u>15:01</u><br>09:10:2019 |

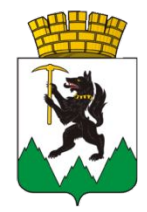

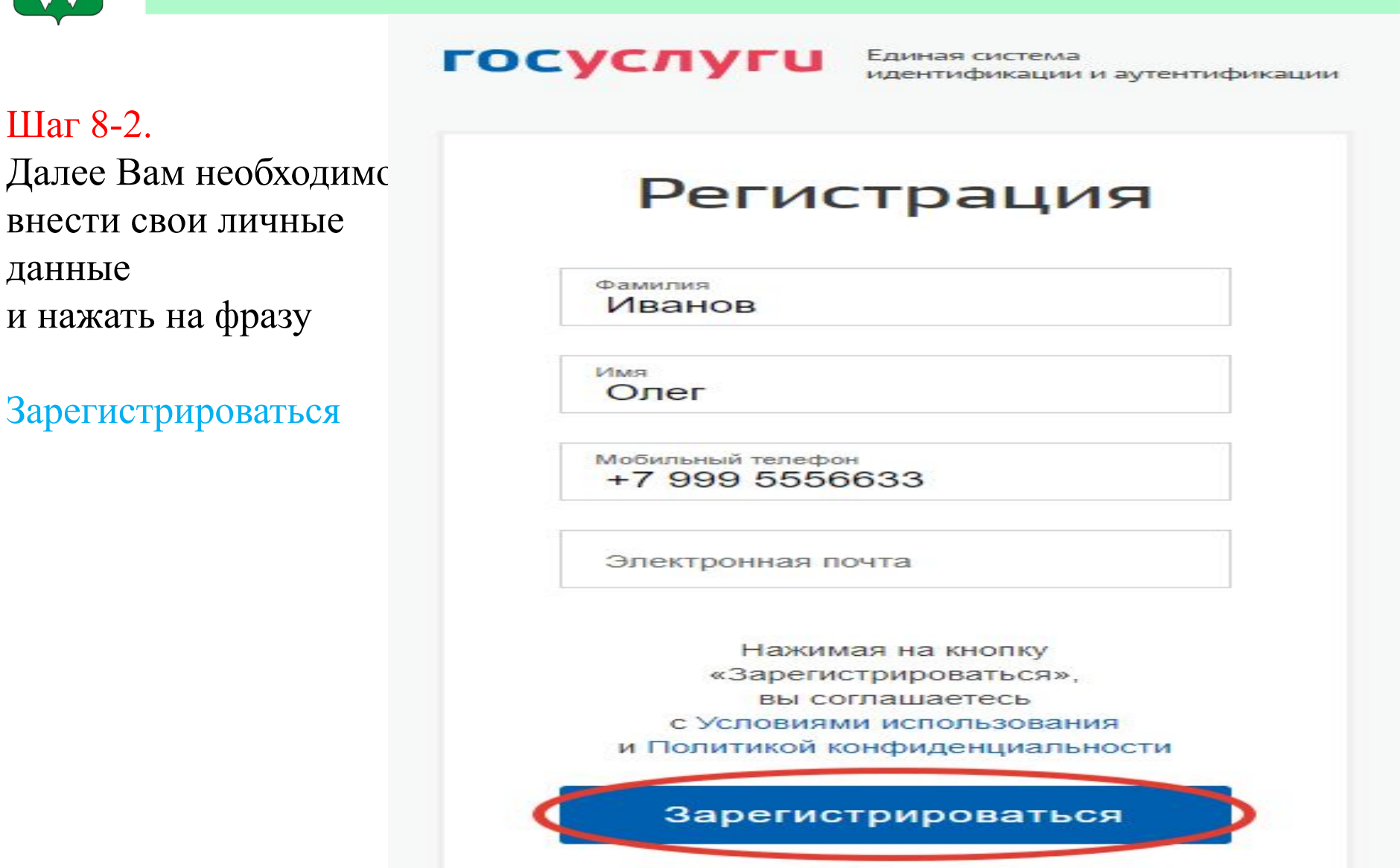

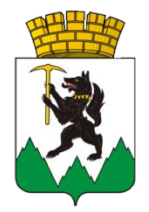

Шаг 9-2.

Далее Вам будет направлен код подтверждения на телефон Введите код подтверждения в указанное Окно и нажмите кнопку

Продолжить

### госуслуги

Единая система идентификации и аутентификации

### Подтверждение телефона

На номер **+7 (999) 555-66-33** мы отправили код подтверждения. Введите его в поле ниже, чтобы завершить регистрацию.

Код подтверждения 05433444

#### Продолжить

Код действителен еще 208 секунд

Изменить данные

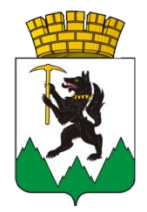

### Шаг 10-2.

Придумайте удобный для Вас пароль, который в дальнейшем будет Вами использоваться при посещении сайта **Государственных услуг** 

и нажмите кнопку

Готово

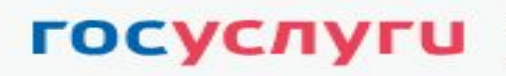

Единая система идентификации и аутентификации

### Придумайте пароль

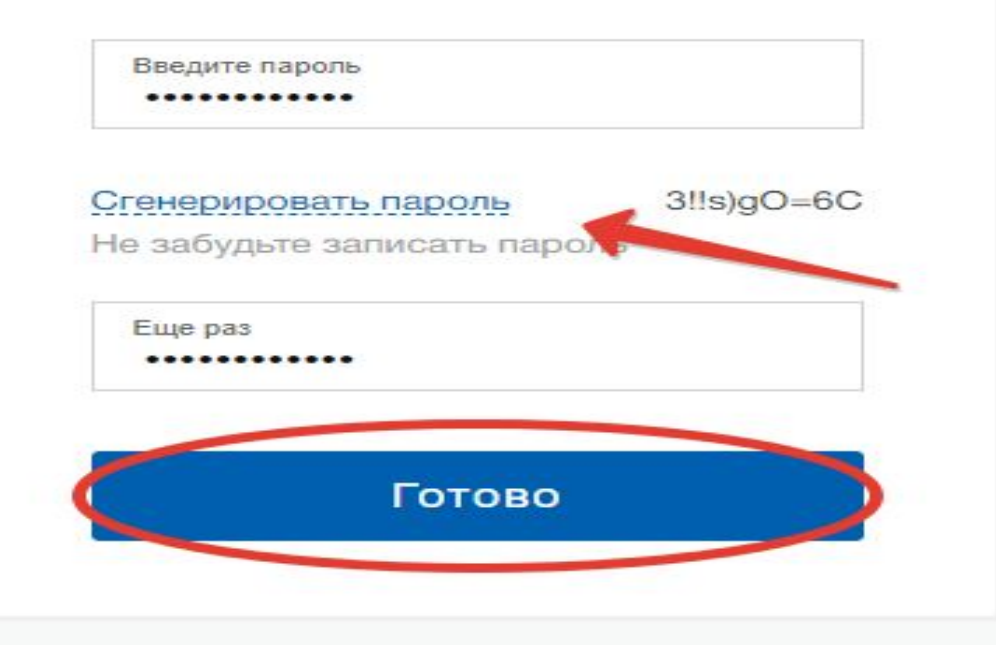

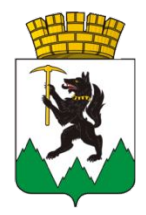

### Шаг 11-2.

После этого Вам будет предложено заполнить форму личными данными Заполните данные

и нажмите кнопку

Сохранить

| Данные документ<br>необходимы для т<br>государственных<br>подтверждение в | а, удостоверяющего личность, и номер СНИЛС<br>гого, чтобы предоставлять вам основной набор<br>услуг. Для некоторых услуг потребуется<br>ашей личности |
|---------------------------------------------------------------------------|----------------------------------------------------------------------------------------------------|
| Редактирование д                                                          | данных                                                                                                    |
| Фамилия                                                                   | Иванов                                                                                                    |
| Имя                                                                       | Олег                                                                                                    |
| Отчество                                                                  | Александрович                                                                                                    |
| Пол                                                                       | <ul> <li>Нет отчества</li> <li>Мужской</li> <li>Женский</li> </ul>                                                                                    |
| Дата рождения                                                             |                                                                                                    |
| Место рождения                                                            |                                                                                                    |
| Гражданство                                                               | Россия                                                                                                    |
| Документ,<br>удостоверяющий личност                                       | Паспорт гражданина Российской Федерации                                                                                                    |
| Серия и номер                                                             |                                                                                                    |
| Кем выдан                                                                 | Отделением УФМС России                                                                                                    |
| Дата выдачи                                                               |                                                                                                    |
| Код подразделения                                                         |                                                                                                    |
| снилс (?)                                                                 |                                                                                                    |

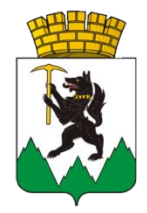

| Шаг 12-2.<br>После заполнения<br>данных появится вот | Основная информация<br>Заполните основные данные профиля, чтобы открыть ×<br>больше сервисов и услуг                                                                             | Обычно этот процесс занимает не более 15 минут, но в<br>некоторых случаях может длиться до 5 дней.                                                                                                    |
|------------------------------------------------------|----------------------------------------------------------------------------------------------------|----------------------------------------------------------------------------------------------------|
| такое окно                                           | ФИО                                                                                                    | <ul> <li>СНИЛС успешно проверен</li> <li>в Пенсионном фонде Российской Федерации</li> <li>Идет проверка данных документа, удостоверяющего<br/>личность</li> <li>в Министерстве внутренних дел Российской Федерации</li> </ul> |
|                                                      | Контактная информация                                                                                                    | 兴 Отменить проверку                                                                                                    |
|                                                      | Номер телефона и адрес электронной почты удобно<br>использовать для входа вместо номера СНИЛС.<br>Защитите вашу учетную запись от взлома с помощью<br>двухэтапной проверки входа | 1)<br>Упрощенная Стандартная Подтвержденная                                                                                                    |
|                                                      | Мобильный 🧭<br>телефон                                                                                                    | У вас упрощённая учётная запись!<br>Включите уведомления о штрафах ГИБДД или судебной<br>задолженности и оплачивайте их онлайн                                                                                                |
|                                                      | <ul> <li>         — Добавить адрес электронной почты     </li> <li>         — Добавить номер домашнего телефона     </li> </ul>                                                  | Откройте больше сервисов и услуг, заполнив свой профиль.<br>Заполнить профиль                                                                                                    |

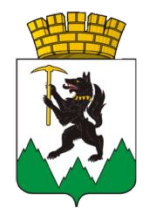

### Шаг 13-2.

Проверка введенных Вами данных системой займет не более 15 минут

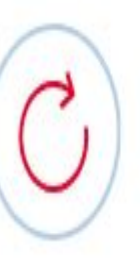

Идет проверка данных

Обычно этот процесс занимает не более 15 минут.

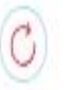

Поиск ИНН в реестрах ФНС России

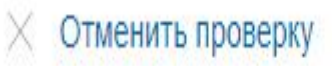

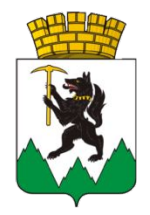

### Шаг 14-2.

Появится окно Проверка завершена

В случае, если проверка не будет пройдена по какой-либо причине, то следуйте согласно появившимся в Вашем окне инструкциям

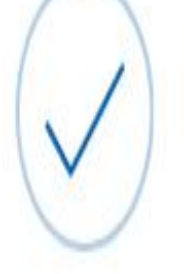

Проверка ваших документов успешно завершена!

Больше вам не придётся вручную заполнять эти данные на нашем портале и порталах, куда вы будете входить через Госуслуги

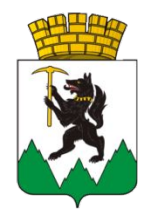

### Шаг 7-11.

Далее появится окно О следующем этапе заполнения сведений

Нажмите кнопку

Заполнить профиль

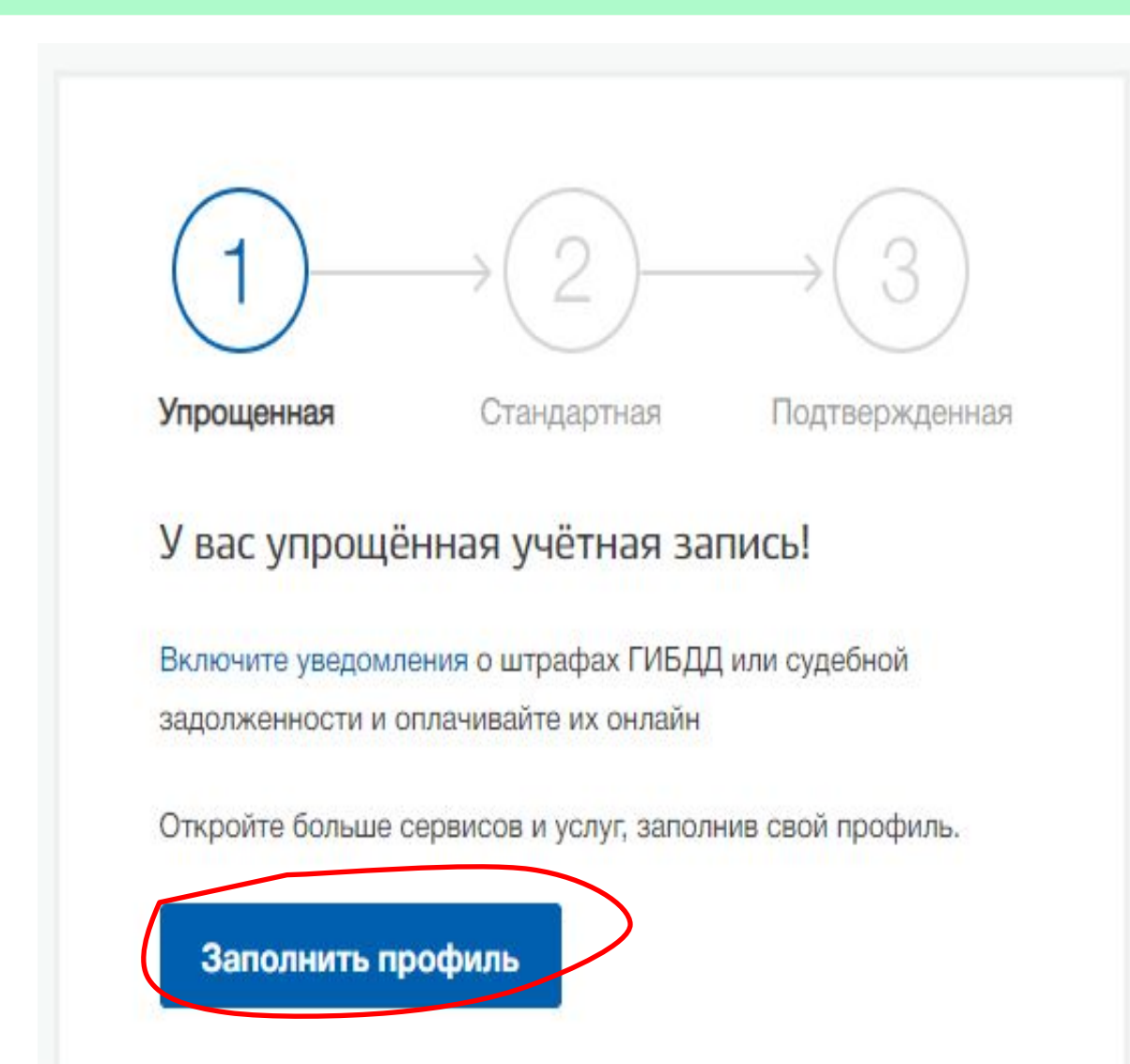

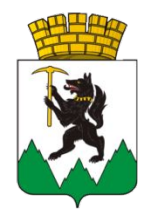

### Шаг 15-2.

Очередной этап заполнения сведений пройден, далее

### Нажмите кнопку

Найти ближайший центр обслуживания

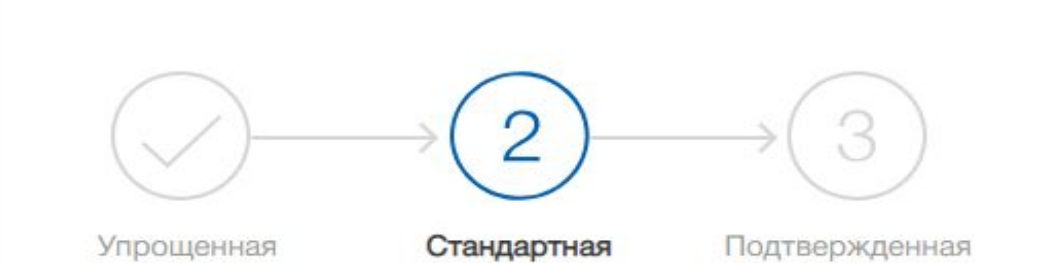

### У вас стандартная учетная запись!

Вам открыт доступ к новым услугам, например, «Запись на прием к врачу».

Получите полный доступ к порталу госуслуг, а также личному кабинету Налоговой службы и другим сервисам, подтвердив свою личность.

Найти ближайший центр обслуживания

Вы можете подтвердить личность другими способами: онлайн через наших партнёров, с помощью электронной подписи или заказным письмом с кодом подтверждения по Почте России

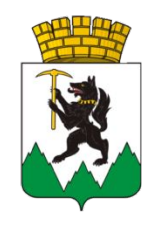

Шаг 16-2. Вам будут предложены на выбор Центры обслуживания В городе Кировграде такими центрами являются: Почта России ул.Свердлова, МФЦ ул.Кировградская, 48 Администрация КГО Ул. Свердлова, 44, кабинет 305 При себе необходимо иметь паспорт и СНИЛС

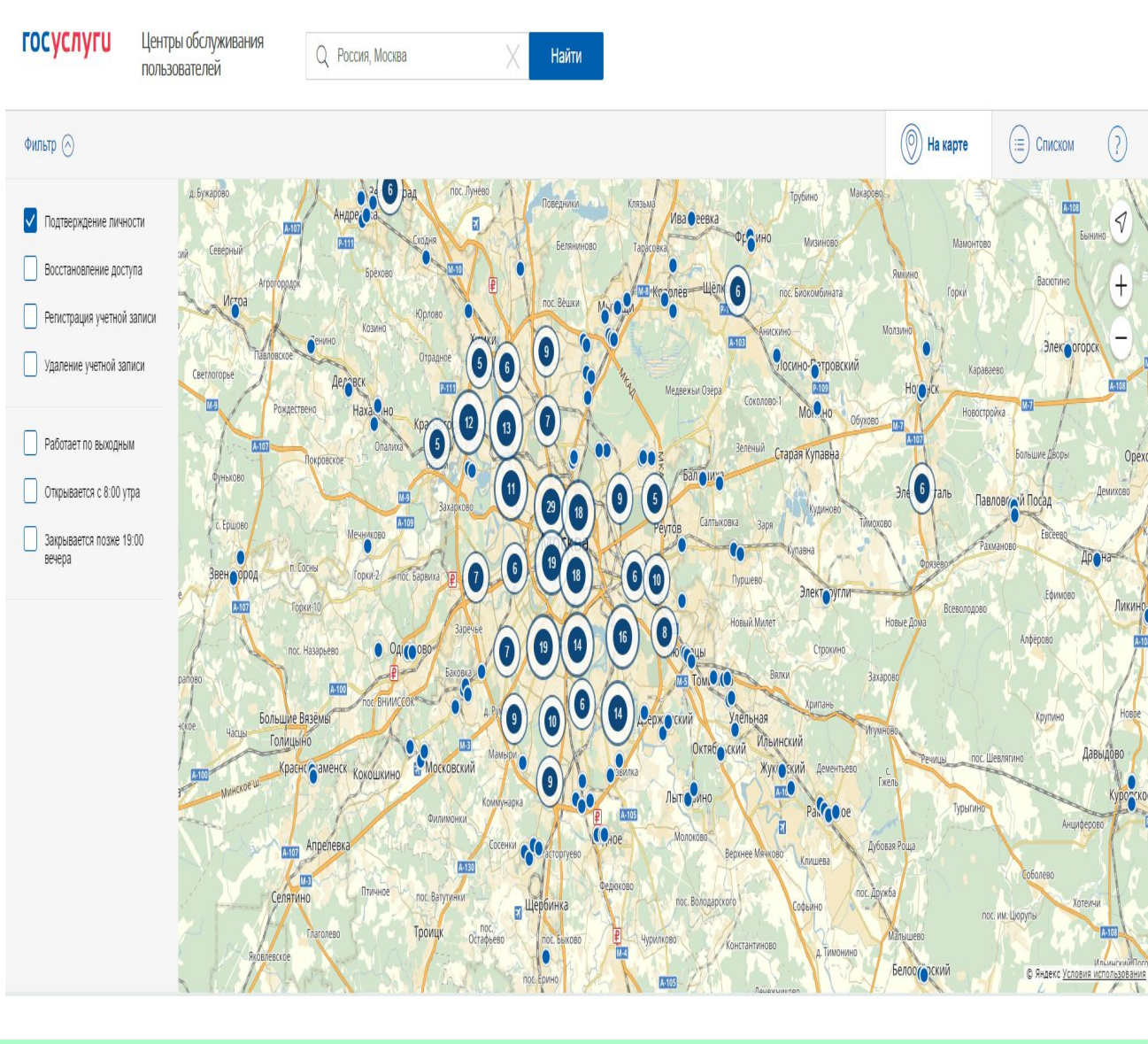

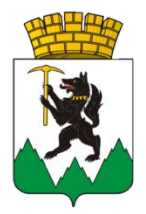

### Шаг 17-2.

Поздравляем Вас Теперь Вы можете на портале госуслуг получить любые государственные или муниципальные услуги, например, при получении (смене) водительского удостоверения или паспорта, зачислении в школу или детский сад, оздоровление детей в каникулярный период в лагерях и мн.другие

Далее следуйте инструкциям в слайдах шаги с 8 по 13

### госуслуги

Доступ к сервисам электронного правительства

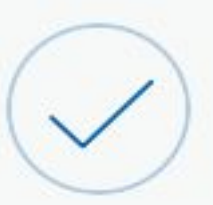

## Регистрация прошла успешно

Через 3 секунды вы перейдете обратно на портал.

# Благодарим Вас за участие в опросах

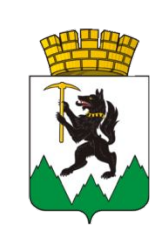

Участие населения в социологических опросах